### Web institucional

# MANUAL

### Gestión de páginas básicas

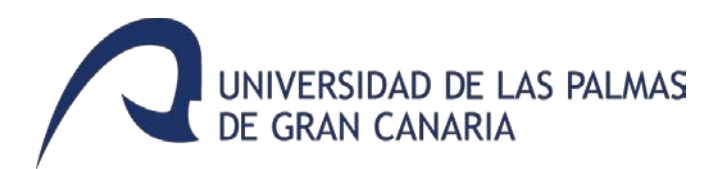

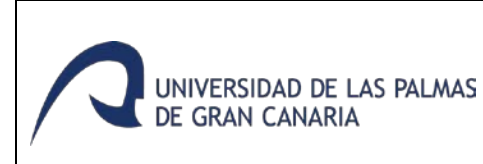

#### Web institucional Manual

Gestión de páginas básicas Última revisión: 22-10-2018

### Índice

| 1. Introducción                                                |
|----------------------------------------------------------------|
| 2. Cómo acceder                                                |
| 3. Localizar una página para modificarla3                      |
| 4. Agregar contenido                                           |
| 5. Uso del editor de texto                                     |
| 5.1. Operaciones que se podrán realizar10                      |
| 5.1.1 Insertar un subtítulo                                    |
| 5.1.2 Insertar una imagen y aplicación de estilos a la misma10 |
| 5.1.3 Insertar un hipervínculo o un enlace a un archivo13      |
| 5.1.4 Aplicar un estilo especial para enlaces a documentos16   |
| 5.1.5 Insertar una lista con viñetas (lista no numerada)16     |
| 5.1.6 Insertar una tabla17                                     |
| 5.1.7 Insertar una nota importante18                           |
| 5.1.8 Inserción de plantilla "Cargo equipo de gobierno"18      |
| 6. Editar una página ya existente                              |
| 7. Eliminar una página                                         |
| 8. Cerrar sesión                                               |
| 9. Gestión de minisitios                                       |
| 9.1. Gestor del minisitio                                      |
| 9.2. Modificar una página del minisitio22                      |
| 9.3. Eliminar una página del minisitio23                       |
|                                                                |
| 9.4. Gestión del menú del minisitio24                          |

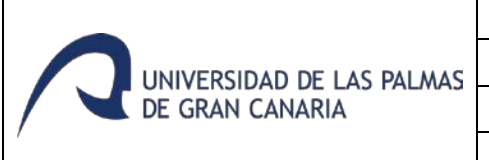

#### 1. Introducción

El presente documento es un manual de consulta para la publicación y gestión de contenidos en el Drupal instalado en la Web institucional de la ULPGC <u>www.ulpgc.es</u>

#### 2. Cómo acceder

Para acceder a la gestión y edición del contenido de la Web, hay que acceder a <u>www.ulpgc.es</u> y loguearse en MiULPGC haciendo clic en el botón *"Acceder a MiULPGC"*.

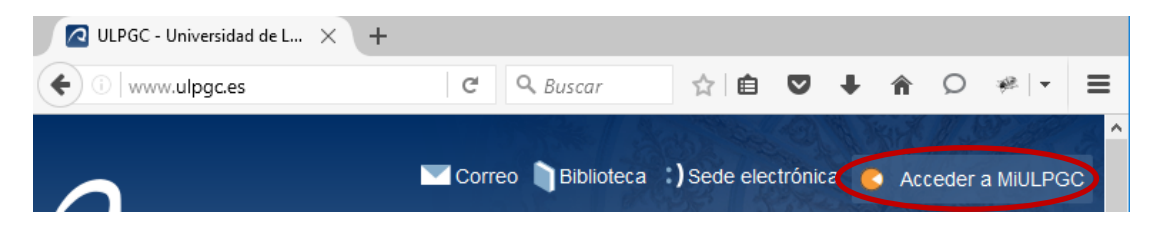

#### 3. Localizar una página para modificarla

Para localizar una página se debe entrar en la página en cuestión, a través de la navegación por la Web institucional, o bien con un enlace directo a la página, si se conoce la dirección Web de la misma. También se puede buscar mediante el enlace *"Páginas del usuario"* que se encuentra en el menú superior de atajos.

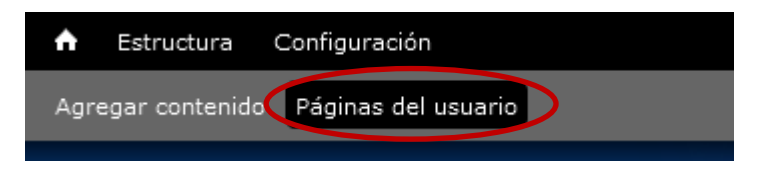

En caso que este menú esté oculto, hay que hacer clic sobre la siguiente flechita para que se muestre:

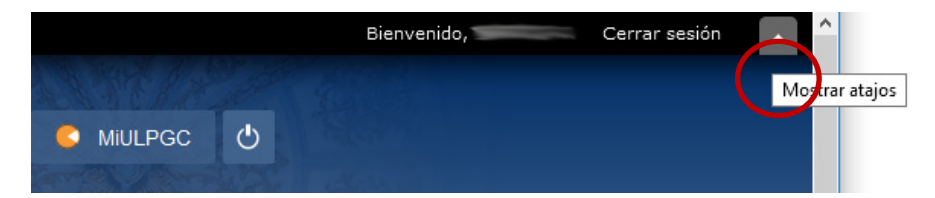

Haciendo clic en el enlace *"Páginas del usuario"*, se muestra un formulario por el cual se puede realizar la búsqueda de las páginas:

| UNIVERSIDAD DE LAS PALMAS<br>DE GRAN CANARIA |                   | Web institucional    |               |           |
|----------------------------------------------|-------------------|----------------------|---------------|-----------|
|                                              |                   | Manual               |               |           |
|                                              |                   | Gestión de páginas   | básicas       |           |
|                                              |                   | Última revisión: 22- | 10-2018       |           |
| la universidad                               | estudios          | internacional        | investigación | servicios |
| Listado de páginas                           | s donde tengo per | misos para editar    |               |           |

## Publicado Título Autor Grupo Cualquiera • Contiene • • • Poner lista de usuarios separados por comas Elementos por página 20 •

Buscar

Se puede filtrar por:

- <u>Publicado</u>: si se selecciona "Sí", se muestran las páginas que están publicadas. Si se selecciona "No", se muestran las no publicadas.

Si no se selecciona algún grupo, se muestran las de todos los grupos que se tengan.

- <u>Título</u>: añadiendo el título o parte de él, se puede encontrar la página buscada. Para ello, existen algunas reglas de filtrado:

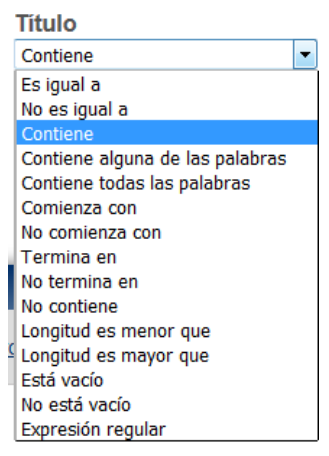

- <u>Autor</u>: introduciendo un DNI en este campo, se muestran las páginas creadas por ese autor.
- <u>Grupo</u>: da la opción de buscar las páginas que pertenecen a ese grupo.
- <u>Elementos por página</u>: permite elegir el número de elementos a mostrar por página.

Una vez se localice la página, estando en MiULPGC, con los permisos necesarios, aparecerá la opción "Editar".

#### 4. Agregar contenido

Para agregar nuevas páginas a la Web, se accede al enlace *"Agregar contenido"* que se encuentra en el menú superior.

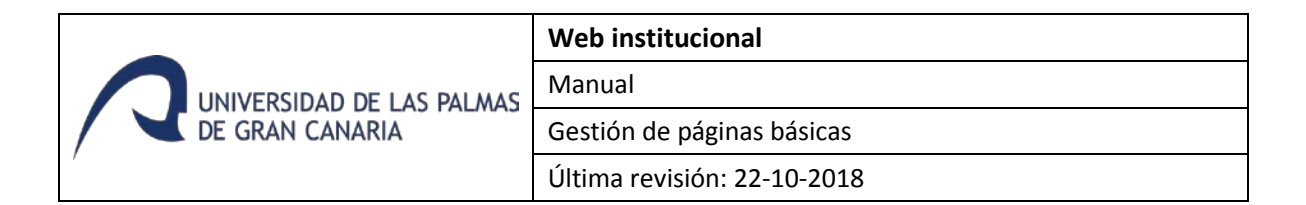

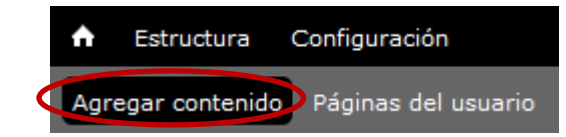

Con lo que se muestra el formulario a rellenar para subir una nueva página a la Web.

| manan da fanda an títula                                                                                                    |                                                                                                    |
|----------------------------------------------------------------------------------------------------|----------------------------------------------------------------------------------------------------|
| Seleccionar archivo Ningún ar                                                                                                    | chiseleccionado Subir al servidor                                                                                                    |
|                                                                                                    |                                                                                                    |
| lick on the image and drag to m                                                                                                    | ark how the image will be cropped                                                                                                    |
| Cuerpo                                                                                                    |                                                                                                    |
| SABUTS!                                                                                                    | E E E E IT T ME HE A. X X <sup>2</sup> 99   Γι΄ ΠΠ Estilo - Ο Fuente HTML                                                                                                    |
|                                                                                                    |                                                                                                    |
|                                                                                                    |                                                                                                    |
|                                                                                                    |                                                                                                    |
|                                                                                                    |                                                                                                    |
|                                                                                                    |                                                                                                    |
|                                                                                                    |                                                                                                    |
|                                                                                                    |                                                                                                    |
|                                                                                                    |                                                                                                    |
|                                                                                                    |                                                                                                    |
|                                                                                                    |                                                                                                    |
|                                                                                                    |                                                                                                    |
|                                                                                                    |                                                                                                    |
|                                                                                                    |                                                                                                    |
|                                                                                                    |                                                                                                    |
|                                                                                                    |                                                                                                    |
|                                                                                                    | 4                                                                                                    |
| ambiar a editor de texto sin fo                                                                                                    | omato                                                                                                    |
| Formato de texto Full HTML                                                                                                    | 🔻                                                                                                    |
| Las direcciones de las páginas v                                                                                                    | veb y las de correo se convierten en enlaces automáticamente.                                                                                                    |
| <ul> <li>Saltos automáticos de líneas y d</li> </ul>                                                                                                    | le párrafos.                                                                                                    |
|                                                                                                    |                                                                                                    |
| Etiqueta                                                                                                    |                                                                                                    |
| E <b>tiqueta</b><br>Noticia ULPGC Cultura                                                                                                    |                                                                                                    |
| E <b>tiqueta</b><br>Noticia ULPGC Cultura                                                                                                    |                                                                                                    |
| <b>Etiqueta</b><br>Il Noticia ULPGC Cultura<br>F <b>ipo de migración</b>                                                                                                    |                                                                                                    |
| <b>Ctiqueta</b><br>   Noticia ULPGC Cultura<br>Fi <b>po de migración</b><br>Manual <b>V</b>                                                                                                    |                                                                                                    |
| itiqueta<br>   Noticia ULPGC Cultura<br>  <br>Tipo de migración<br>  <br>Manual                                                                                                    |                                                                                                    |
| Etiqueta<br>   Noticia ULPGC Cultura<br>   Noticia ULPGC Cultura<br>  <br>Inpo de migración<br>  <br>Manual      <br>  <br>  <br>                                                                                                    | T                                                                                                    |
| ttiqueta<br>   Noticia ULPGC Cultura<br>   Noticia ULPGC Cultura<br>  <br>Ndanual      <br>  <br>  <br>  <br>  <br>  <br>  <br>  <br>  <br>  <br>  <br>                                                                                                    | •                                                                                                    |
| tiqueta<br>Noticia ULPGC Cultura<br>Tipo de migración<br>Manual T<br>Tupo<br>administrator T<br>DOCUMENTOS ADJUNTOS P                                                                                                    | v<br>RIVADOS                                                                                                    |
| tiqueta Noticia ULPGC Cultura  Tipo de migración Manual  T  Grupo administrator  DOCUMENTOS ADJUNTOS PI Documentos sólo visibles pa                                                                                                    | RIVADOS<br>ra usuarios con el rol jec-visor                                                                                                    |
| tiqueta<br>Noticia ULPGC Cultura<br>Tipo de migración<br>Manual ▼<br>administrator 1<br>DOCUMENTOS ADJUNTOS PI<br>Documentos sólo visibles pa<br>Añadir archivo nuevo                                                                                                    | RIVADOS<br>ra usuarios con el rol jec-visor                                                                                                    |
| Riqueta<br>Noticia ULPGC Cultura<br>Tipo de migración<br>Manual ▼<br>administrator<br>DOCUMENTOS ADJUNTOS P<br>Documentos sólo visibles pa<br>Añadir archivo nuevo<br>⊴ Abrir archivos del servido                                                                                                    | r<br>RIVADOS<br>ra usuarios con el rol jec-visor<br>r                                                                                                    |
| tiqueta Noticia ULPGC Cultura  Tipo de migración Manual ▼  Crupo administrator  DOCUMENTOS ADJUNTOS P  Documentos sólo visibles pa Añadir archivo nuevo  ( Abdrir archivo adl servido  Seleccionar archivo Ningor                                                                                                    | RIVADOS       ra usuarios con el rol jec-visor       r       acroniseleccionado       Subir al servidor                                                                                                    |
| itiqueta iNoticia ULPCC Cultura  fipo de migración Manual  function  function  function  Manual  function  function | RVADOS       ra usuarios con el rol jec-visor       r       1 archiseleccionado       Subir al servidor       a que 2 Mil.       t pdf doc docx xis xisx pot ppts.                                                                                                    |
| Etiqueta  Noticia ULPGC Cultura  Fipo de migración Manual                                                                                                    | RIVADOS       ra usuarios con el rol jec-visor       r       rarchiseleccionado       Subir al servidor       s que 2 MB.       t pdif doc docx xls xlsx ppt pptx.                                                                                                    |
| tiqueta Noticia ULPGC Cultura  Tipo de migración Manuai ▼  Srupo administrator V  DOCUMENTOS ADJUNTOS P  Documentos sólo visibles pa Añadir archivo nuevo 'a, Abir archivos del servido Seleconar achivo Ingor Los archivos deban ser manor Tipos da archivo parmitidos: te oles vista                                                                                                    | RIVADOS<br>ra usuarios con el rol jec-visor<br>r<br>r<br>a nortiseleccionado<br>Subir al servidor<br>s que 2 MIL<br>t pelf doc docx xls xlsx ppt pptx.                                                                                                    |
| tiqueta Noticia ULPGC Cultura  Tipo de migración Manual  Tupo administrator  DOCUMENTOS ADJUNTOS PI Documentos sólo visibles pa Añadir archivo nuevo Vq. Abrir archivos del servido Seleccionar archivo hingor Los archivo aben ser manora Tipos de archivo parmitidos: te oles vista suario anonimo                                                                                                    | RVADOS<br>ra usuarios con el rol jec-visor<br>r<br>aroniseleccionado<br>Subir al servidor<br>s que 2 MB.<br>t pdf doc docx xls xlsx ppt pptx.                                                                                                    |
| tiqueta Noticia ULPGC Cultura Noticia ULPGC Cultura Nanual V  Documentos sólo visibles pa Añadir archivo nuevo Q. Abrir archivo nuevo Q. Abrir archivo sela servido Selecoinar archivo parmitidos: ba bies vista suario anchimo V Docineer do ente 182                                                                                                    | RIVADOS<br>ra usuarios con el rol jec-visor<br>r<br>r archiseleccionado Subir al servidor<br>s que 2 MB<br>et pelf dec docx xls xlsx ppt ppts.                                                                                                    |
| tiqueta Noticia ULPGC Cultura Noticia ULPGC Cultura Nanuai V Cupp administrator DOCUMENTOS ADJUNTOS P Documentos sólo visibles pa Añadir archivo nuevo Q Abrir archivos del servido Seleccionar archivo Los archivos delsen ser manore Tipos de archivos permitidos: b oles vista usuario anónimo V Opciones de ruta URL Alka sutomistico                                                                                                    | RIVADOS       ra usuarios con el rol jec-visor       r       1 archiseleccionado       Subir al servidor       s que 2 MIL       tt pdf doc docx sis xis xisx ppt pptx.                                                                                                    |
| tiqueta Noticia ULPCC Cultura  Tipo de migración Manual T  Documentos solo visibles pa Añadir archivo nuevo A Abrir archivo sel servido Esteconar archivo Nievo Caleconar archivo Nievo Colos de stata susario anchimo T  Cocionas de ruta URL Alas automático Mata etiquetas                                                                                                    | RVADOS         ra usuarios con el rol jec-visor         r         rarchseleccionado       Subir al servidor         s que 2 MB         t pdf dec docx xts xtsx ppt ppts.                                                                                                    |
| tiqueta<br>Noticia ULPGC Cultura<br>Tipo de migración<br>Manuai ▼<br>Srupo<br>administrator<br>DOCUMENTOS ADJUNTOS PI<br>Documentos sólo visibles pa<br>Añadir archivos neuvo<br>% Abrir archivos neuvo<br>% Abrir archivos neuvo<br>% Abrir archivos neuvo<br>% Abrir archivos neuvo<br>% Abrir archivos neuvo<br>% Abrir archivos neuvo<br>% Abris archivos neuvo<br>% Abris antonimo<br>Sasta sutomático<br>Mata adiguetas<br>Sasto valores por defecto                                                                                                    | RVADOS         ra usuarios con el rol jec-visor         r         r archiseleccionado         Subir al servidor         s que 2 MB.         a pelf doc docx xls xlsx ppt pptx.                                                                                                    |
| tiqueta Noticia ULPGC Cultura  Tipo de migración Manuai ▼  Documentos sólo visibles pa Añadir archivo nuevo Ya, Abrir archivos del servido Seleconar colivo Ise archivo servinora Tipos de archivo parmitidos: ba oles vista usuario anonimo Tipos de archa URL Altas automísto Mata deiguetas Usuario sinos por detecto Información de la revisión                                                                                                    | RIVADOS         ra usuarios con el rol jec-visor         r         naroniseleccionado         Subir al servidor         s que 2 ML         t pdf doc docx xls xlsx ppt pptx.                                                                                                    |
| tiqueta Noticia ULPGC Cultura  Tipo de migración Manuai ▼  administrator  DOCUMENTOS ADJUNTOS PI Documentos sólo visibles pa Añadir archivo nuevo Vq. Abrir archivos del servido Seleccionar archivo Ningor Los archivos dels nesr manore Tipos de archivo parmitidos: te oles vista usuario anónimo  Cocionas de nuta URL Allas automático Mata ediguetas Usando valoras por defecto Información de la revisión Newa revisión                                                                                                    | RIVADOS         ra usuarios con el rol jec-visor         r         is orollseleccionado         Subir al servidor         s que 2 MB,         t pdf doc docx sls xlsx ppt pptx.                                                                                                    |
| tiqueta Noticia ULPGC Cultura Tipo de migración Manual ▼  Documentos sólo visibles pa Añadir archivo nuevo vq. Abrir archivos del servido Seleconar archivo Ningor Los archivos dels nes manore Tipos de archivo parmitidos: ta oles vista usuario anonimo V Opcionas de ruta URL Anas automáteo Mata adiquetas Usando valores por defucto Información de la revisión Nueva revisión Nueva revisión Nueva revisión Nueva revisión Nueva revisión Nueva revisión Nueva revisión                                                                                                    | RVADOS ra usuarios con el rol jec-visor r ra usuarios con el rol jec-visor r r archiseleccionado Subir al servidor s que 2 MR t pedi doca als stax ppt pptx.                                                                                                    |
|                                                                                                    | RVADOS ra usuarios con el rol jec-visor r r sucurios con el rol jec-visor r r r archiseleccionado Subir al servidor s que 2 Mil. t pdf doc docx sis xis xis ppt ppts.                                                                                                    |
|                                                                                                    | RVADOS         ra usuarios con el rol jec-visor         r         rarchseleccionado       Subir al servidor         s que 2 MB         t pdf dec docx xls xlsx ppt ppts.         Image: State of the service of the service of the |
| Etiqueta<br>Noticia ULPGC Cultura<br>Tipo de migración<br>Manual<br>Grupo<br>administrator<br>DOCUMENTOS ADJUNTOS P<br>Documentos sólo visibles pa<br>Añadir archivo nuevo<br>vg. Abrir archivo nuevo<br>vg. Abrir archivo la servido<br>Selescionar archivo Inde<br>Selescionar archivo Inde<br>Selescionar archivo Inde<br>Selescionar archivo Inde<br>Selescionar archivo Inde<br>Selescionar archivo Inde<br>Selescionar archivo Inde<br>Mata adigenta<br>Usuario andorimo<br>Topoiones de nue URL<br>Allas automático<br>Información de la revisión<br>Neva revisión<br>Popiones de planificación<br>Neva revisión<br>Información de autoría<br>Per 4291 2739                                                                                                    | RIVADOS         ra usuarios con el rol jec-visor         r         aranniseleccionado         Subir al servidor         a que 2 MIL         e que 2 MIL         e decx als altas de URL automáticos         Desmarcar esta opción para crear un alias personalizado debajo. Configurar patrones de alias de URLs.         Alias de URL         De forma opcional, especifique un URL alternativo por al cuál se puede accador a este contenido. Por ejemplo, esceba «acerca» caado esceba.na pága acerca stão. Use una ruta relativa y no agregue la barra inclinada al final, de lo contrario el alias de URL no funcionará.                                                                                                    |

| UNIVERSIDAD DE LAS PALMAS<br>DE GRAN CANARIA | Web institucional           |
|----------------------------------------------|-----------------------------|
|                                              | Manual                      |
|                                              | Gestión de páginas básicas  |
| ,                                            | Última revisión: 22-10-2018 |

En el formulario de creación de una página, aparecen los siguientes campos principales:

- 1. <u>Título</u>: es el título de la página. Se mostrará al principio del formulario.
- 2. <u>Cuerpo</u>: es el contenido de la página.
- 3. <u>Formato de texto</u>: se tienen los siguientes formatos de texto:

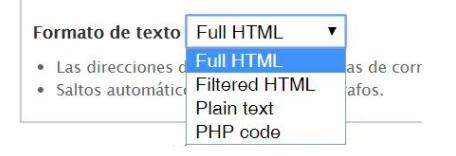

- <u>Filtered HTML</u>: este formato es el más restrictivo de todos, ya que aplica todos los filtros que Drupal trae por defecto (limitar las etiquetas HTML no permitidas, corregir HTML defectuoso o incompleto, etc.).
- <u>Plain text</u>: en este caso se muestra el texto sin formato. Sólo contiene texto, sin información sobre el tipo de letra, ni formas (negrita, cursiva,...), ni tamaño, etc. Realiza la conversión de saltos de línea en HTML y convierte las URL en enlaces.
- <u>Full HTML</u>: Solo esta disponible para usuarios con privilegios especiales.
- 4. <u>Tipo de migración</u>: puede ser "Manual" o "Migrada".
- 5. <u>Grupo</u>: se mostrarán los grupos a los que se puede asociar la página.
- 6. <u>Opciones de ruta URL</u>: se trata de asignar un alias a la página (que no tenga espacios ni caracteres especiales). De esta forma se accede a la página mediante esa palabra clave y no con el código numérico que Drupal le haya asignado. Las opciones de ruta URL permiten añadir un nombre a la página para formar la dirección Web de dicha página.

http://www.ulpgc.es/conocenos\_bienvenida

Para crear un alias de forma manual se rellena el campo "Alias de URL", desmarcando previamente "Generate automatic URL alias".

7. <u>Información de la revisión</u>: si se mantiene activada la opción "Crear nueva revisión", cada vez que se modifique la página, se va a crear una revisión de la misma, es decir, una copia de cómo está la página, dando la posibilidad también de incluir una descripción indicando los cambios que se han realizado, para saber posteriormente lo que se ha realizado en esa revisión. Esta opción se encuentra marcada por defecto.

| UNIVERSIDAD DE LAS PALMAS<br>DE GRAN CANARIA |                                | Web institucional           |
|----------------------------------------------|--------------------------------|-----------------------------|
|                                              |                                | Manual                      |
|                                              |                                | Gestión de páginas básicas  |
|                                              |                                | Última revisión: 22-10-2018 |
|                                              |                                |                             |
| Or                                           | ociones del menú<br>talaciones | 🗹 Crear nueva revisión      |

| Instalaciones              |                                                                                                    |  |
|----------------------------|----------------------------------------------------------------------------------------------------|--|
| Información de la revisión | Mensaje del historial de revisiones                                                                      |  |
| Nueva revisión             |                                                                                                    |  |
| Opciones de ruta URL       |                                                                                                    |  |
| Automatic alias            |                                                                                                    |  |
| Información de autoría     | Proporcionar una explicación de los cambios realizados<br>para que otros autores comprendan las razones. |  |

Con ello se puede volver a una revisión anterior.

Esto es posible desde la pestaña "Revisiones", una vez creada la página.

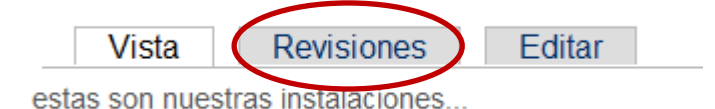

Haciendo clic sobre la misma, se ven todas las revisiones que han sido generadas.

Las revisiones permiten trazar las diferencias entre las distintas versiones del contenido y recuperar versiones anteriores.

| REVISIÓN OPERACIONES   |                 |          |
|------------------------|-----------------|----------|
| 06/03/2017 - 11:18 por | revisión actual |          |
| 05/04/2016 - 14:35 por | revertir        | eliminar |

Las cuales se pueden revertir o eliminar.

El número de revisiones que se pueden guardar son 5 y las más antiguas se irán borrando automáticamente a partir de la quinta modificación.

8. Botón "Publicar" y "Guardar como Borrador": Con el botón "Publicar" se guarda el contenido que acabamos de crear y éste queda visible para todos los visitantes de la Web. Sin embargo, con el botón "Guardar como Borrador" se guarda el contenido pero éste no será visible para los visitantes de la web. Para hacerlo visible, debemos editarlo y dar al botón "Publicar" como veremos más adelante.

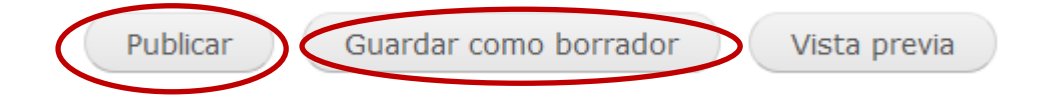

| UNIVERSIDAD DE LAS PALMAS<br>DE GRAN CANARIA | Web institucional           |
|----------------------------------------------|-----------------------------|
|                                              | Manual                      |
|                                              | Gestión de páginas básicas  |
| '                                            | Última revisión: 22-10-2018 |

#### 5. Uso del editor de texto

El editor de texto estará disponible para la introducción de texto en tipos de contenido "Páginas básicas".

Dicho editor estará presente siempre y cuando tengamos como *"Formato de texto: Filtered HTML"* y *"Full HTML"*.

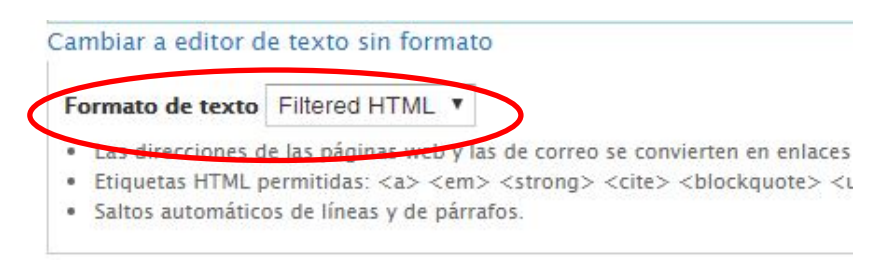

Con el texto enriquecido habilitado, nos aparecerá la siguiente pantalla:

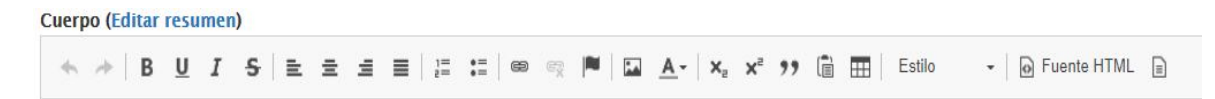

Para ocultar el editor de texto enriquecido habría que pulsar en el enlace *"Cambiar a editor de texto sin formato"*. De esta manera desaparecerán las opciones de texto enriquecido y se mostrará como un editor de texto plano. **Importante:** al editar en texto plano se corre el riesgo de que los formatos aplicados, puedan desaparecer.

**Se recomienda no hacer uso del "Copiar" y "Pegar" desde Word** porque afecta al formato de presentación del texto. Lo ideal será escribir directamente o bien "Copiar" y "Pegar" desde el Word al Notepad previamente y a continuación hacer la misma operación del Notepad aquí. También podemos usar el botón, copiar desde el Word, que vemos más adelante.

Como se observa, las herramientas de edición son muy parecidas a las de cualquier procesador de texto. Existen las opciones de formato principales tales como, negrita, cursiva, o alineación del texto en relación al contenido de la página.

A continuación se va a comentar el funcionamiento de los botones, que se usan con más frecuencia, de la barra superior del editor de texto enriquecido:

Cuerpo (Editar resumen)

- ← → B U I S = = = = = = = = = = = = = □ Fuente HTML =

 B Permite poner en negrita el texto que se ha seleccionado previamente, o el nuevo texto que se escriba tras hacer clic en dicho botón.

- Permite poner en **cursiva** el texto que se ha seleccionado previamente, o el nuevo texto que se escriba tras hacer clic en este botón.
- Permite poner en subrayado el texto que se ha seleccionado previamente, o el nuevo texto que se escriba tras hacer clic en ese botón.
- Alinea el texto seleccionado a la izquierda.
- Alinea el texto seleccionado al centro.
- Alinea el texto seleccionado a la **derecha**.
- Justifica el texto seleccionado.
- Permite crear una lista no numerada, o bien pasar a una lista no numerada el texto seleccionado.
- Permite crear una lista numerada, o bien pasar a una lista numerada el texto seleccionado.
- Rehacer el último paso realizado dentro del editor de texto enriquecido.
- Deshacer el último paso realizado dentro del editor.
- Permite añadir un enlace al texto seleccionado o un enlace a archivo. Primero se debe introducir el texto del enlace, luego seleccionarlo, pulsar el botón y aparecerá una ventana emergente para rellenar los datos del enlace.
- Permite **eliminar el enlace** que tenga el texto seleccionado.
- Enlace a **Referencias** internas.
- Permite subir una imagen a la página. Cuando se pulsa este botón aparece una ventana emergente para la selección de la imagen en la página.
- Estilos
   Permite aplicar estilos al texto.
- Permite poner superíndice.
- Permite poner **subíndice**.
- Image: Se usa para escribir una cita o párrafo que se diferencie al resto del texto.
- Pegar desde Word es un botón diseñado para pegar contenidos que se han copiado desde Microsoft Word, y se formatean correctamente los estilos del contenido. De no usar este botón y pegar directamente los contenidos pueden resultar con estilos diferentes a los del Microsoft Word. Este botón abre una nueva ventana para pegar en ella los contenidos, y pulsar "Insertar".
- Botón para **crear una tabla**.

#### 5.1. Operaciones que se podrán realizar

#### 5.1.1 Insertar un subtítulo

Bastará con insertar el texto que se quiere como subtítulo, seleccionarlo y escoger en el listado de formatos *"Encabezado 2"*. De esta manera se aplicará un estilo H2 al texto.

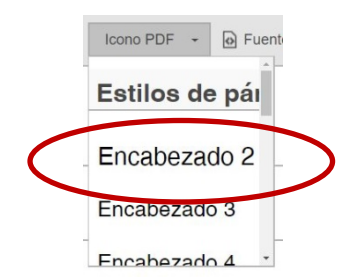

#### 5.1.2 Insertar una imagen y aplicación de estilos a la misma

Lo primero es seleccionar la imagen que se mostrará en el campo "Cuerpo". Para ello, pulsar el botón

superior y saldrá la siguiente pantalla:

| Propiedades de Imagen                                                |                         |                                               |                                                | ×   |
|----------------------------------------------------------------------|-------------------------|-----------------------------------------------|------------------------------------------------|-----|
| Información de Imagen                                                | Vínculo                 | Avanzado                                      |                                                |     |
| URL                                                                  |                         |                                               |                                                |     |
|                                                                      |                         |                                               | Ver Servidor                                   |     |
| Texto Alternativo                                                    |                         |                                               |                                                |     |
|                                                                      |                         |                                               |                                                |     |
| Anchura                                                              | Previsualia             | zación                                        |                                                |     |
|                                                                      | Lorem ips<br>elit. Maec | um dolor sit amet, o<br>enas feugiat consec   | consectetuer adipiscing<br>quat diam. Maecenas | g 🔺 |
| Altura 🔒 🕏                                                           | metus. Vi               | vamus diam purus,                             | cursus a, commodo                              |     |
|                                                                      | tortor. Nu              | nc iaculis, nibh non                          | iaculis aliquam, orci                          |     |
|                                                                      | velit. Nulla            | nod neque, sed orn<br>a pretium mi et risus   | are massa mauris sed<br>. Fusce mi pede,       |     |
| Borde                                                                | tempor id<br>tortor. Cu | , cursus ac, ullamco<br>abitur molestie. Dui  | rper nec, enim. Sed<br>is velit augue,         | 1   |
|                                                                      | condimen                | tum at, ultrices a, lu<br>uue egestas eros In | ctus ut, orci. Donec<br>teger cursus augue ir  | 1   |
| Esp.Horiz                                                            | cursus fai              | ucibus, eros pede bi                          | bendum sem, in                                 | 8   |
|                                                                      | iempus ie               | lius justo quis ligula                        | . Etiani eget tortoi.                          | 2   |
| Esp.Vert                                                             |                         |                                               |                                                |     |
|                                                                      |                         |                                               |                                                |     |
| Alineación                                                           |                         |                                               |                                                |     |
| <no defini)="" td="" v<=""><td></td><td></td><td></td><td></td></no> |                         |                                               |                                                |     |
|                                                                      |                         | A                                             | ceptar Cancela                                 | r   |
|                                                                      |                         |                                               |                                                |     |

A continuación pinchar el icono Ver Servidor que se encuentra a la derecha del campo "URL de la Imagen" y aparecerá una pantalla similar a la siguiente:

| UNIVERSIDAD DE LAS PALMAS<br>DE GRAN CANARIA | Web institucional           |
|----------------------------------------------|-----------------------------|
|                                              | Manual                      |
|                                              | Gestión de páginas básicas  |
|                                              | Última revisión: 22-10-2018 |

| 🕑 File Browser - Mozilla Fi     | refox                            |                      |            |                    |   |
|---------------------------------|----------------------------------|----------------------|------------|--------------------|---|
| ateighnwi.ulpgc.es/imce?app=    | =tinymce url%40src               |                      |            | <u></u>            |   |
| 🚖 Subir al servidor   🏥 Thu     | mbnails 🙁 Eliminar 🖷 Redimens    | ionar 🛛 🖌 Insert fil | e          |                    | 6 |
| 🖗 Navegación                    | Nombre de archivoj               | Tamaño               | Ancho Alto | Fecha              |   |
| ∃ 🚞 <raíz></raíz>               | foto1.jpg                        | 40.92 KB             | 300 200    | 11/21/2013 - 16:15 |   |
| H 🛄 ArchivosULPGC               | foto1_0.jpg                      | 40.92 KB             | 300 200    | 11/21/2013 - 16:17 |   |
| ⊞ 🛄 advagg_css<br>⊞ 🛅 advagg_js | foto2.jpg                        | 43.06 KB             | 300 200    | 11/21/2013 - 16:15 |   |
| 🕀 🧰 ctools                      | foto2_0.jpg                      | 43.06 KB             | 300 200    | 11/21/2013 - 16:16 | _ |
| 🗉 🧰 js                          | foto2_1.jpg                      | 43.06 KB             | 300 200    | 11/21/2013 - 16:17 |   |
| 🕀 🧰 languages                   | Foto_noticia1.jpg                | 60.46 KB             | 600 400    | 12/23/2013 - 11:09 |   |
| E ider                          | Foto_noticia1_0.jpg              | 60.46 KB             | 600 400    | 12/23/2013 - 11:15 |   |
| 🕀 🧰 styles                      | Foto_noticia2.jpg                | 55.26 KB             | 600 400    | 12/23/2013 - 11:09 |   |
| 🗉 🚞 xmlsitemap                  | Foto_noticia2_0.jpg              | 55.26 KB             | 600 400    | 12/23/2013 - 11:15 |   |
|                                 | Foto_noticia3.jpg                | 58.23 KB             | 600 400    | 12/23/2013 - 11:12 |   |
|                                 | 18 files using 577.12 KB of unli | imited quota 29 KB   | 300 200    | 11/21/2013 - 14:43 | 1 |

Para subir la nueva imagen pinchar sobre la opción *"Subir al servidor"* y a continuación pinchar en el botón *"Examinar"* para buscar la imagen deseada.

| 🛓 Subir al servidor 🧮 Thumbnails 🗮 Eliminar 🄅 R | edi<br>X |
|-------------------------------------------------|----------|
| Archivo                                         | _        |
| Examinar No se ha seleccionado ningún archivo   |          |
| Create thumbnails                               |          |
| Small (90x90)                                   |          |
| Medium (120x120)                                |          |
| Large (180x180)                                 |          |
| 🚖 Subir al servidor                             |          |

Una vez realizada esta acción, pulsar el botón "Subir al servidor" que se encuentra en el recuadro pequeño y a continuación pinchar sobre la imagen subida para volver a acceder a la pantalla anterior pero con la ruta incorporada.

| Nombre de archivo↓                       | Tamaño   | Ancho | Alto | Fecha              |
|------------------------------------------|----------|-------|------|--------------------|
| index_small.jpg                          | 25.54 KB | 256   | 179  | 11/11/2008 - 10:48 |
| medium_www.ulpgc.es-20                   | 16.02 KB | 120   | 120  | 29/10/2014 - 00:33 |
| medium_www.ulpgc.es-20                   | 4.92 KB  | 120   | 120  | 28/10/2014 - 23:31 |
| web_small.jpg                            | 30.94 KB | 200   | 292  | 11/11/2008 - 10:48 |
| 8 files using 1.26 MB of unlimited quota | 36.57 KB | 801   | 1168 | 29/10/2014 - 11:47 |

|                                              | Web institucional           |
|----------------------------------------------|-----------------------------|
| UNIVERSIDAD DE LAS PALMAS<br>DE GRAN CANARIA | Manual                      |
|                                              | Gestión de páginas básicas  |
| ·                                            | Última revisión: 22-10-2018 |

Ahora habrá que rellenar el campo *"Descripción de la Imagen"* y el *"Título"* con una breve descripción de la imagen. Una vez realizados estos cambios, pulsar el botón *"Insertar"* que se encuentra en la parte inferior del formulario.

| Información de Imagen | Vínculo                                                                                                 | Avanzado                                                                                                    |                                                                                                    |          |
|-----------------------|----------------------------------------------------------------------------------------------------|----------------------------------------------------------------------------------------------------|----------------------------------------------------------------------------------------------------|----------|
| URL                   |                                                                                                    |                                                                                                    |                                                                                                    |          |
|                       |                                                                                                    |                                                                                                    | Ver Servidor                                                                                                    |          |
| Texto Alternativo     |                                                                                                    |                                                                                                    |                                                                                                    |          |
|                       |                                                                                                    |                                                                                                    |                                                                                                    | -        |
| 5 V                   | Proviewalk                                                                                              | zación                                                                                                    |                                                                                                    |          |
| Anchura               | Lorem ips                                                                                               | um dolor sit amet, o                                                                                                    | consectetues ediptioning                                                                                                    |          |
| Altura 🛱 C<br>Borde   | metus. Vi<br>facilisis vi<br>Nunc iact<br>euismod<br>Nulla pret<br>cursus ac<br>Curabitur<br>ultrices a | vamus dam purus,<br>tae, nulla. Aenean o<br>llis, nibh non iaculis<br>heque, sed ornare n<br>ium mi et risus. Fus<br>, ullamcorper nec, e<br>molestie. Duis velit<br>luetus ut orci. Don | cursus a, commodo nor<br>lictum lacinia tortor,<br>aliquam, orci felis<br>nassa mauris sed velit,<br>ce mi pede, tempor id,<br>mim. Sed tortor,<br>augue, condimentum a<br>confilmencue acesta | 1,<br>t, |
| Esp.Horiz             | eros. Inte<br>pede bibe<br>Etiam ege                                                                    | ger cursus, augue in<br>ndum sem, in temp<br>et tortor. Vestibulum<br>milectus nist aliqua                                                                                               | n cursus faucibus, eros<br>us tellus justo quis ligui<br>rutrum, est ut placerat<br>m velit tempor aliouam                                                                                     | »<br>a.  |
| Esp.Vert              | 1                                                                                                    |                                                                                                    |                                                                                                    |          |
| -                     |                                                                                                    |                                                                                                    |                                                                                                    |          |
| Alineación            |                                                                                                    |                                                                                                    |                                                                                                    |          |

Una vez tengamos insertada la imagen podemos decidir si va a flotar a la izquierda o a la derecha de un texto insertado a continuación. Para ello bastará con hacer click sobre la imagen con el botón derecho, para seleccionarla, ir a *"Propiedades de la Imagen"* y en la pestaña *"Información de Imagen"*, en *"Alineación"*, tenemos los distintos formatos, tanto la alineación a la izquierda como a la derecha.

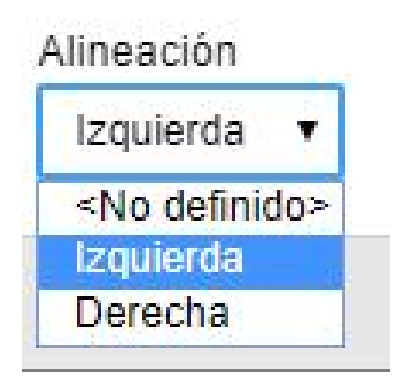

El aspecto de una imagen flotante derecha es:

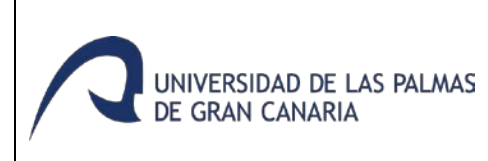

#### Web institucional Manual

Gestión de páginas básicas

Última revisión: 22-10-2018

Aenean commodo ligula eget dolor. Aenean irient montes, nascetur ridiculus mus. Donec m. Nulla consequat massa quis enim. Donec cu. In enim justo, rhoncus ut, imperdiet a, retium.

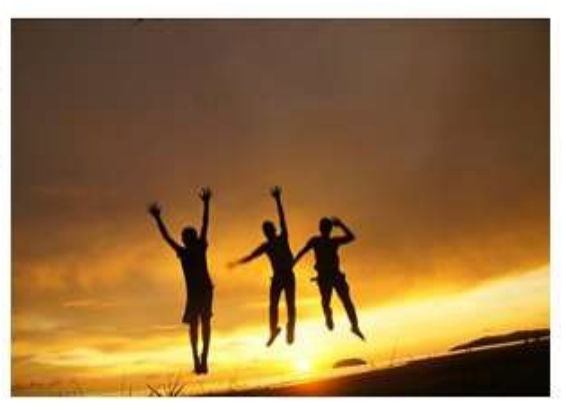

#### El aspecto de una imagen flotante izquierda es:

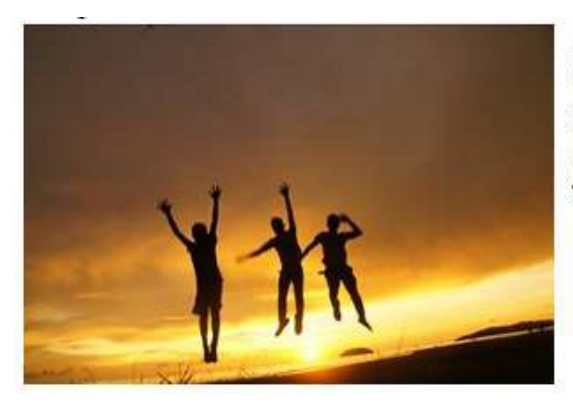

Lorem ipsum dolor sit amet, consectetuer adipiscing e massa. Cum sociis natoque penatibus et magnis dis p quam felis, ultricies nec, pellentesque eu, pretium quis pede justo, fringilla vel, aliquet nec, vulputate eget, venenatis vitae, justo. Nullam dictum felis eu pede molli

#### 5.1.3 Insertar un hipervínculo o un enlace a un archivo

Se hará de la misma manera que para incluir una imagen.

Si en nuestros contenidos de texto queremos introducir un enlace a una página externa, a otra página del propio portal o a un archivo a subir, se deberá:

- 1. Escribir el texto que queremos enlazar
- 2. Seleccionarlo con el ratón
- 3. Clicar en el icono:
- 4. Se abrirá la siguiente pantalla

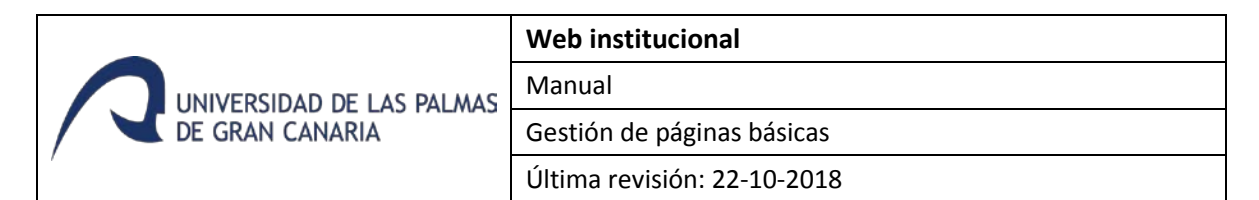

| Información do Vinculo | Dectine | Avanzada |    |
|------------------------|---------|----------|----|
| mormación de vinculo   | Destino | Avanzado |    |
| Display Text           |         |          |    |
|                        |         |          |    |
| Tipo de vínculo        |         |          |    |
| URL                    | •       |          |    |
| Protocolo URL          |         |          |    |
| http:// 🔻              |         |          | 20 |
|                        |         |          |    |
| Ver Servidor           |         |          |    |
| Ver Servicer           |         |          |    |

Los campos a destacar son:

<u>URL del hipervínculo</u>: será la ruta de la página o archivo con el que vamos a enlazar. Podremos poner la ruta completa, por ejemplo: <u>http://www.ulpgc.es</u>.

Tambien existe la posibilidad de crear un enlace a una Referencia Interna, esto es, ir a una parte de la pagina actual.

Para ello debemos hacer lo siguiente:

- 1. Creamos la referencia. El lugar donde queremos ir. Para ello, marcamos el sitio donde queremos ir, y pulsamos sobre el botón Referencia. (
- Ahora tocaria crear el linkaje, o sitio donde se hace referencia al punto creado anteriormente. Actuamos igual que cuando creamos un linkaje presionando el botón de inserción de vinculo ( ), y en el "tipo de vinculo", elegimos "Referencia en esta Página", eligiendo la creada en el apartado 1.

Si se quiere subir un archivo al que enlazar habrá que pinchar el icono Ver Servidor que se encuentra abajo del todo a la izquierda y aparecerá la siguiente pantalla:

|                           | Web institucional           |
|---------------------------|-----------------------------|
| UNIVERSIDAD DE LAS PALMAS | Manual                      |
| DE GRAN CANARIA           | Gestión de páginas básicas  |
|                           | Última revisión: 22-10-2018 |

| ateighnwi.ulpgc.es/imce?app=     | =tinymce url%40src               |                      |            |                    |
|----------------------------------|----------------------------------|----------------------|------------|--------------------|
| Subir al servidor  Ihu           | mbnails 🙁 Eliminar 🖷 Redimens    | ionar   🖌 Insert fil | e          |                    |
| Navegación                       | Nombre de archivoj               | Tamaño               | Ancho Alto | Fecha              |
| Craíz>                           | foto1.jpg                        | 40.92 KB             | 300 200    | 11/21/2013 - 16:15 |
| ArchivosULPGC      ArchivosuLPGC | foto1_0.jpg                      | 40.92 KB             | 300 200    | 11/21/2013 - 16:17 |
| ⊞ 🛄 advagg_css                   | foto2.jpg                        | 43.06 KB             | 300 200    | 11/21/2013 - 16:15 |
| 🗄 🧰 ctools                       | foto2_0.jpg                      | 43.06 KB             | 300 200    | 11/21/2013 - 16:16 |
| 🕀 🧰 js                           | foto2_1.jpg                      | 43.06 KB             | 300 200    | 11/21/2013 - 16:17 |
| 🗄 🥅 languages                    | •<br>Foto_noticia1.jpg           | 60.46 KB             | 600 400    | 12/23/2013 - 11:09 |
| 🗄 🦲 slider                       | Foto_noticia1_0.jpg              | 60.46 KB             | 600 400    | 12/23/2013 - 11:15 |
| 🗉 🧰 styles                       | Foto_noticia2.jpg                | 55.26 KB             | 600 400    | 12/23/2013 - 11:09 |
| 🕀 🚞 xmlsitemap                   | Foto_noticia2_0.jpg              | 55.26 KB             | 600 400    | 12/23/2013 - 11:15 |
|                                  | Foto_noticia3.jpg                | 58.23 KB             | 600 400    | 12/23/2013 - 11:12 |
|                                  | 18 files using 577.12 KB of unli | mited quota 29 KB    | 300 200    | 11/21/2013 - 14:43 |

Para subir el archivo habrá que pinchar el botón *"Subir al servidor"* y a continuación pinchar en el botón *"Examinar"* para buscar el archivo deseado.

| 🚖 Subir al servidor 🔠 Thumbnails 🛛 🗮 Eliminar 🍥 I | Redir |
|---------------------------------------------------|-------|
| beth field                                        | ×     |
| Archivo                                           | _     |
| Examinar No se ha seleccionado ningún archivo     |       |
| Create thumbnails                                 |       |
| Small (90x90)                                     |       |
| Medium (120x120)                                  |       |
| Large (180x180)                                   |       |
| 🚖 Subir al servidor                               |       |

Una vez realizada esta acción, pulsar el botón *"Subir al servidor"* que se encuentra en el recuadro pequeño y a continuación pinchar sobre el archivo subido para volver a acceder a la pantalla anterior pero con la ruta incorporada.

<u>Destino</u>: En esta pestaña se indica si se quiere que la página se abra en nueva ventana (ideal para enlaces externos a la Web) o bien en la misma ventana.

| nformación de Vínculo | Destino | Avanzado |  |
|-----------------------|---------|----------|--|

<u>Título</u>: es un campo de información extra que puede ayudar a dar más información sobre hacia donde se dirige la página.

#### 5.1.4 Aplicar un estilo especial para enlaces a documentos

Se dispone de diferentes iconos asociados a los siguientes formatos:

- Icono genérico
- Icono PDF
- Icono imagen
- Icono audio
- Icono vídeo

Y el resultado será:

texto pdf

Para aplicar estos diferentes formatos, lo que se hace es, seleccionar el texto que queremos asociar con un formato, y en estilo, elegimos el icono elegido.

Por ejemplo, si queremos que un linkaje a un fichero pdf, tenga el icono, se hará lo siguiente:

- 1. Elegimos el texto que deseamos asociar a un pdf, y pulsamos en el botón "Insertar/Editar Vínculo".
- 2. Se abrirá la ventana en la que elegimos que fichero pdf.
- 3. Una vez creado, le damos formato llendo al desplegable "Estilo", y elegimos "Icono PDF".

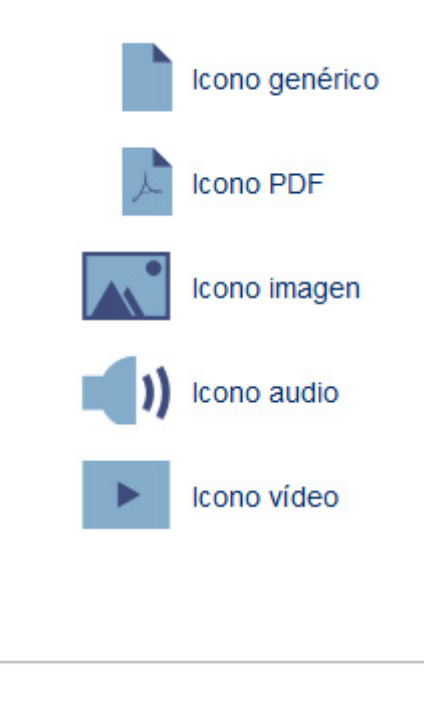

#### 5.1.5 Insertar una lista con viñetas (lista no numerada)

Para insertar una lista no numerada bastará con pulsar el botón

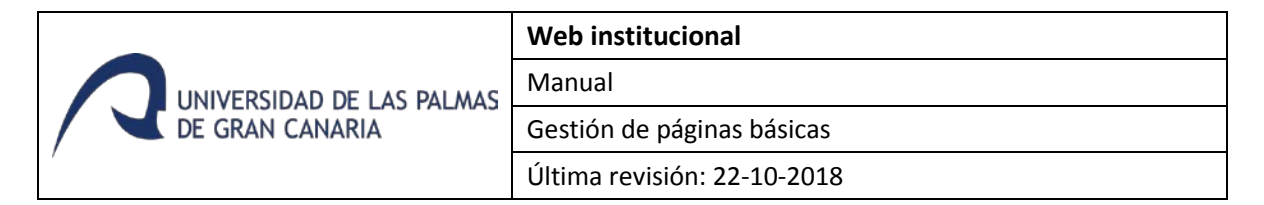

A continuación se insertará cada elemento de la lista.

La viñeta asociada a las listas no numeradas se aplicará de manera automática y tendrá el aspecto final siguiente:

#### Lista no numerada

- Primero
- Segundo
- Tercero

#### 5.1.6 Insertar una tabla

Para insertar una tabla bastará con pulsar el botón 🕮.

Aparecerá la siguiente pantalla:

| Propiedades de Tabla    | Avanzado      |
|-------------------------|---------------|
| Filas                   | Anchura       |
| 2                       | 500           |
| Columnas                | Altura        |
| 2                       |               |
| Encabezados             | Esp. e/celdas |
| Ninguno 🔻               | 1             |
| Tamaño de Borde         | Esp. interior |
| 1                       | 1             |
| Alineación              |               |
| <no definido=""> 🔻</no> |               |
| Fítulo                  |               |
| Síntesis                |               |

Se procederá a crear una tabla, eligiendo el numero de filas y columnas, cual debe ser la anchura, encabezados.

Se indicará el número de columnas "Cols" y de filas "Filas" que va a tener y se pulsará el botón "Aceptar".

| Titulo    | Titulo    | Titulo    |
|-----------|-----------|-----------|
| Contenido | Contenido | Contenido |
| Contenido | Contenido | Contenido |

|                 | Web institucional           |
|-----------------|-----------------------------|
|                 | Manual                      |
| DE GRAN CANARIA | Gestión de páginas básicas  |
| ,               | Última revisión: 22-10-2018 |

#### 5.1.7 Insertar una nota importante

Las notas importantes o urgentes tendrán este aspecto:

IMPORTANTE: Últimos días para realizar preinscripción en el grado

Para insertar una nota de este tipo habrá que hacer lo siguiente:

- 1. Escribir el texto de la nota.
- Seleccionar el texto y aplicarle el estilo "Nota importante" seleccionándolo de la lista de "Estilos".

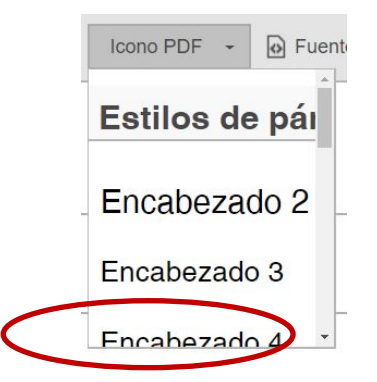

3. Seleccionar el titular (en el ejemplo sería *"Importante"*) y aplicarle *"negrita"* 

De esta forma el texto adquirirá el formato de nota importante como el que se muestra arriba.

#### 5.1.8 Inserción de plantilla "Cargo equipo de gobierno"

Esta operación será usada para insertar una plantilla con los datos y formato de un miembro del equipo de gobierno. Su uso es exclusivo para los editores de las páginas del equipo de gobierno.

La forma de insertar la plantilla es la siguiente:

- 1. Estando dentro del modo de edición, nos aseguramos que el formato de texto está en "Full HTML".
- 2. Marcamos el botón 🔟 etiquetado como "Insertar contenido de plantilla predefinida".
- 3. A continuación elegimos la plantilla "Cargo equipo gobierno" y damos al botón insertar.
- 4. Como resultado se inserta el código que genera lo siguiente:

|                                              | Web institucional           |
|----------------------------------------------|-----------------------------|
| UNIVERSIDAD DE LAS PALMAS<br>DE GRAN CANARIA | Manual                      |
|                                              | Gestión de páginas básicas  |
|                                              | Última revisión: 22-10-2018 |

-Indicar nombre del la persona--Indicar nombre del cargo-

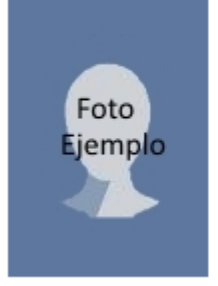

Teléfono: -Indicar teléfono-Correo: <u>-Indicar correo electrónico-</u> Ubicación: -Indicar Ubicación-

5. Ahora sólo queda sustiuir la parte de contenido de ejemplo con los datos reales del cargo.

#### 6. Editar una página ya existente

Si deseamos modificar una página que tenemos permiso para ello, lo podemos hacer de dos formas:

1. Nos autenticamos en MiULPGC y Navegamos por la web institucional a la página que deseamos editar. Y si tenemos permiso para ello, veremos una pestaña que pone "Editar".

| la universidad                              | estudios                    | internacional                      | investigación  | servicios                                 |
|---------------------------------------------|-----------------------------|------------------------------------|----------------|-------------------------------------------|
| Contactar con la Admi                       | nistración del              | Edificio de Ciencia                | as Económicas  | y Empresariales                           |
| Usted se encuentra en: Inicio » Organizació | ón » Administración » Edifi | cio de Ciencias » Contactar con la |                | Última actualización: 27 de junio de 2016 |
| Edificio de Ciencias                        | Vista                       | Editar                             |                |                                           |
| Económicas y Empresariales                  | Dirección                   | Postal                             |                |                                           |
| Presentación                                | Direction                   |                                    |                |                                           |
| Contacto                                    | Edificio de Ciel            | ncias Economicas y Empresaria      | ales -Modulo C |                                           |
| Instalaciones                               | Campus Unive                | rsitario de Tafira                 |                |                                           |
| Trámites                                    | oumpuo onno                 |                                    |                |                                           |
| Impresos y Formularios                      | 35017 Las Pal               | mas de Gran Canaria                |                |                                           |
| Carta de Servicio                           |                             |                                    |                |                                           |
| Derechos de los usuarios                    | Islas Canarias              |                                    |                |                                           |

Si no aparece la pestaña "Editar" quiere decir que no estamos autorizados a modificar dicha página.

 Nos autenticamos a MiULPGC, nos dirigimos a la portada de la web institucional (http://www.ulpgc.es) y hacemos click en "Páginas del usuario" de la barra de administración de color gris, tal y como vemos en la imagen siguiente.

|                                              | Web institucional           |
|----------------------------------------------|-----------------------------|
| UNIVERSIDAD DE LAS PALMAS<br>DE GRAN CANARIA | Manual                      |
|                                              | Gestión de páginas básicas  |
|                                              | Última revisión: 22-10-2018 |

| 2                                            | 🔤 Correo 🏮 Biblioteca | :) Sede electrónica 42843856 | C MULPGC | Φ |
|----------------------------------------------|-----------------------|------------------------------|----------|---|
| UNIVERSIDAD DE LAS PALMAS<br>DE GRAN CANARIA | English Français 中文   | encuentra lo que necesitas   |          |   |
|                                              |                       |                              |          |   |

A continuación veremos una lista con las páginas que estamos autorizados a editar. Observar que podemos filtrar y hacer búsquedas por diferentes campos.

|                                                                                                    |                                                                                                    |                                                                                         |                                                                             | bienvendo;                                                                                                    | Cerrar ses                                                                               |
|----------------------------------------------------------------------------------------------------|----------------------------------------------------------------------------------------------------|-----------------------------------------------------------------------------------------|-----------------------------------------------------------------------------|----------------------------------------------------------------------------------------------------|------------------------------------------------------------------------------------------|
| contenido Gestión noticias Catego                                                                                       | orias noticias Panel portada Pápi                                                                                               | nas del usuario                                                                         | _                                                                           | _                                                                                                    |                                                                                          |
| UNIVERSIDAD DE LAS PALM                                                                                                 | AS Engl                                                                                                    | I Correo 🌒 Biblic<br>Ish Français 中:                                                    | oteca :) Sede el<br>X encuentra lo                                          | ectrónica 42843856                                                                                                    | MULPGC 🕑                                                                                 |
| la universidad                                                                                                    | estudios                                                                                                    | internacional                                                                           | inves                                                                       | tigación                                                                                                    | servicios                                                                                |
| l istado de nácinas                                                                                                    | donde tengo permis                                                                                                    | sos nara edit                                                                           | ar                                                                          |                                                                                                    |                                                                                          |
| Publicado Titulo<br>Cualquiera • Contiene                                                                               | Autor                                                                                                    | ooo para can                                                                            |                                                                             | Grupo<br>gestion-conteni                                                                                                    | dos-web •                                                                                |
| Publicado Título<br>Cualquiera • Contiene                                                                               | Autor<br>Poner lista di                                                                                                    | e usuarios separados                                                                    | por comas                                                                   | Grupo<br>gestion-conteni<br>Elementos p<br>20                                                                                                    | dosweb -<br>por página                                                                   |
| Publicado Título<br>Cualquiera • Contiene<br>Buscer                                                                     | Autor<br>Poner lista di<br>Grupo                                                                                                | e usuarios separados                                                                    | por comas                                                                   | Grupo<br>gestion-content<br>Elementos p<br>20                                                                                                    | dos-web •<br>oor pågina<br>•<br>Operaciones                                              |
| Publicado Título<br>Cualquiera • Contiene<br>Buscer<br>Títuto<br>Gestión de contenidos web                              | Autor<br>Poner lista di<br>Grupo<br>geston-contenidos-web                                                                       | e usuarios separados<br>Autor<br>administrador                                          | por comas<br>Estado A<br>No publicado                                       | Grupo<br>gestion-content<br>Elementos p<br>20<br>Actuellizado<br>27/03/2017 - 09:59                                                                 | dos-web •<br>por pågina<br>Operaciones<br>Editar                                         |
| Publicado Título<br>Cualquiera • Contiene<br>Buscar<br>Título<br>Gestión de contenidos web<br>Tecto                     | Grupo<br>gestion-contenidos-web                                                                                                 | e usuarios separados Autor administrador 78479732                                       | por comas<br>Estado<br>No publicado<br>Publicado                            | Grupo<br>gestor-content<br>Elementos p<br>20<br>Actualizado<br>27/03/2017 - 09:59<br>03/03/2017 - 09:59                                             | dos-web •<br>por pågina<br>Operaciones<br>Editar<br>Editar                               |
| Publicado Título<br>Cualquiera • Contiene<br>Buscar<br>Titulo<br>Gestión de contenidos web<br>Tedo<br>Tablas            | Grupo<br>gestion-contenidos-web<br>gestion-contenidos-web                                                                       | e usuarios separados<br>Autor<br>administrador<br>78479732<br>78476223                  | Por comas<br>Estado<br>No publicado<br>Publicado<br>Publicado               | Grupo<br>gestor-content<br>Elementos p<br>20<br>Actualizado<br>27/03/2017 - 09:59<br>03/03/2017 - 09:59<br>03/03/2017 - 09:59<br>03/03/2017 - 09:59 | dos-web -<br>por página<br>Operaciones<br>Editar<br>Editar<br>Editar                     |
| Publicado Título<br>Cualquiera • Contiene<br>Buscar<br>Título<br>Gestión de contenidos web<br>Texto<br>Tablas<br>Tablas | Autor<br>Poner lista de<br>gestion-contenidos-web<br>gestion-contenidos-web<br>gestion-contenidos-web<br>gestion-contenidos-web | e usuarios separados<br>Autor<br>administrador<br>78479732<br>78476223<br>administrador | por comas<br>Estador<br>No publicado<br>Publicado<br>Publicado<br>Publicado | Grupo<br>gestor-content<br>Elementos p<br>20<br>Actualizado<br>27/03/2017 - 09.59<br>03/03/2017 - 09.56<br>08/07/2016 - 10.52<br>16/03/2017 - 11.00 | dos-web -<br>por pàgina<br>Operaciones<br>Editar<br>Editar<br>Editar<br>Editar<br>Editar |

La columna "Estado" indica si la página en cuestión está publicada o no, si no está pubicada es que la hemos guardado con borrador. En la columnas "operaciones", podemos editar la página. Si editamos una página no publicada, podremos publicarla si la editamos y hacemos clic en el botón "Publicar".

| Guardar | Publicar | Vista previa | Eliminar |
|---------|----------|--------------|----------|
|---------|----------|--------------|----------|

|                                              | Web institucional           |
|----------------------------------------------|-----------------------------|
| UNIVERSIDAD DE LAS PALMAS<br>DE GRAN CANARIA | Manual                      |
|                                              | Gestión de páginas básicas  |
| ·                                            | Última revisión: 22-10-2018 |

Si le damos al botón "Guardar y ocultar", se guardarán los cambios y haremos que la página se oculte a los usuarios visitantes de la web, sólo será visible a los usuarios autenticados que tengan permiso para editar dicha página. Es decir, pasará a un estado de "No publicado".

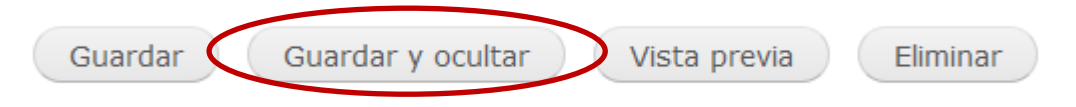

Si elegimos el botón "Guardar", se guardarán los cambios realizados en el contenido de la página, sin afectar el estado de publicación.

#### 7. Eliminar una página

Para eliminar una página, se va al final de la misma, estando en modo edición, y se hace clic sobre el botón *"Eliminar"*.

| Cancelar publicación | Vista previa         | Eliminar                          |
|----------------------|----------------------|-----------------------------------|
|                      | Cancelar publicación | Cancelar publicación Vista previa |

Antes de eliminarla, se mostrará un mensaje para confirmar su eliminación.

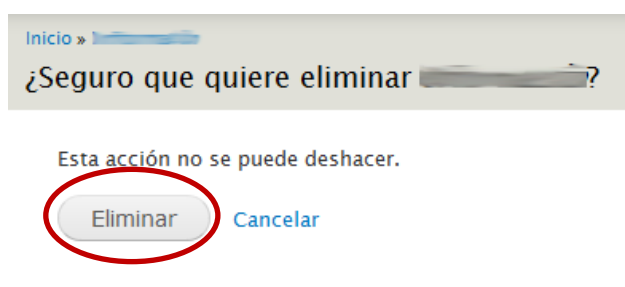

Pulsando sobre el botón "Eliminar" de esta pantalla, la página se elimina.

#### 8. Cerrar sesión

Cuando el usuario ha entrado en el portal con su usuario y contraseña, está en sesión. Es recomendable usar la opción de menú *"Cerrar sesión"* para salir correctamente del portal, y garantizar que no se quede la sesión abierta en el PC.

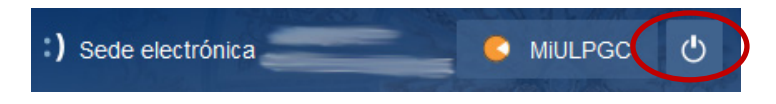

#### 9. Gestión de minisitios

Un minisitio consiste en un conjunto de páginas agrupadas en un mismo bloque.

|                                                 | Web institucional                                 |
|-------------------------------------------------|---------------------------------------------------|
|                                                 | Manual                                            |
| DE GRAN CANARIA                                 | Gestión de páginas básicas                        |
| '                                               | Última revisión: 22-10-2018                       |
| Sobre esta web                                  | Titular y contacto                                |
| Aviso legal                                     | El titular del sitio web wwwdesa.ulpgc.es es la L |
| Cookies                                         | domicilio social en la calle Juan de Quesada,     |
| Accesibilidad                                   | Q-3518001-G.                                      |
| Especificaciones técnicas<br>Nistoria de la web | • Teléfonos de contacto: (+34) 928451000 /        |

- Fax: 928 451 022
- Correo electrónico: universidad@ulpgc.es

#### 9.1. Gestor del minisitio

El gestor de un minisitio será un usuario con el rol creado para gestionar dicho minisitio y con los permisos pertinentes.

El gestor de un minisitio tendrá acceso restringido para crear, modificar y eliminar contenidos del minisitio/grupo de páginas para el que tiene permisos pero no para el resto de minisitios/grupo de páginas.

Tras acceder a la web con el usuario y contraseña asignados, el gestor de un minisitio podrá hacer las siguientes operaciones: crear, modificar y eliminar una página así como gestionar el menú del minisitio.

#### 9.2. Modificar una página del minisitio

Para modificar una página del minisitio, se accede a la página que se desea modificar y se hace clic en la pestaña *"Editar"* (dicha pestaña sólo aparecerá en aquellos contenidos para los que el usuario tenga permiso para gestionar).

| Sobre esta web            | Vista Editar                                      |
|---------------------------|---------------------------------------------------|
| Aviso legal               | Navegadores soportados                            |
| Cookies                   | Esta web es utilizable con navegado               |
| Accesibilidad             | adecuadamente en los siguientes na                |
| Especificaciones técnicas | accounter of the organization                     |
| Historia de la web        | <ul> <li>Mozilla Firefox para Windows,</li> </ul> |
|                           | <ul> <li>Google Chrome para Window</li> </ul>     |

Una vez en la pantalla de edición se podrán modificar los campos que se rellenaron a la hora de crear la página. Para ello habrá que tener en cuenta lo mismo que para crearlas.

| manan da fanda an títula                                                                                                    |                                                                                                    |
|----------------------------------------------------------------------------------------------------|----------------------------------------------------------------------------------------------------|
| Seleccionar archivo Ningún a                                                                                                    | rchiseleccionado Subir al servidor                                                                                                    |
| Tick on the impressed does to m                                                                                                    | and know the improved his connect                                                                                                    |
| Linck on the image and drag to m                                                                                                    | ark now the image will be cropped                                                                                                    |
| Cuerpo                                                                                                    |                                                                                                    |
| * * B U I 5                                                                                                    | 토 호 호 클 =   # # # # # <mark>A- X, X<sup>2</sup> 99</mark> 년 團 Estito - @ Fuente HTML                                                                                                    |
|                                                                                                    |                                                                                                    |
|                                                                                                    |                                                                                                    |
|                                                                                                    |                                                                                                    |
|                                                                                                    |                                                                                                    |
|                                                                                                    |                                                                                                    |
|                                                                                                    |                                                                                                    |
|                                                                                                    |                                                                                                    |
|                                                                                                    |                                                                                                    |
|                                                                                                    |                                                                                                    |
|                                                                                                    |                                                                                                    |
|                                                                                                    |                                                                                                    |
|                                                                                                    |                                                                                                    |
|                                                                                                    |                                                                                                    |
|                                                                                                    |                                                                                                    |
| Analysian a sufficient dis associate and a                                                                                                    | 4                                                                                                    |
| ambiar a editor de texto sin f                                                                                                    | ofmato                                                                                                    |
| Formato de texto Full HTML                                                                                                    | Más información sobre los formatos de texto ()                                                                                                    |
| <ul> <li>Las direcciones de las paginas :</li> <li>Saltos automáticos de líneas y :</li> </ul>                                                                                                    | veb y las de correo se convierten en enlaces automaticamente.<br>Je párrafos.                                                                                                    |
|                                                                                                    |                                                                                                    |
| Etiqueta                                                                                                    |                                                                                                    |
| Naticia III PCC Cultura                                                                                                    |                                                                                                    |
| Noticia ULPGC Cultura                                                                                                    |                                                                                                    |
| Noticia ULPGC Cultura                                                                                                    |                                                                                                    |
| Noticia ULPGC Cultura<br>Tipo de migración<br>Manual                                                                                                    |                                                                                                    |
| Noticia ULPGC Cultura Tipo de migración Manual                                                                                                    |                                                                                                    |
| Noticia ULPGC Cultura                                                                                                    | T                                                                                                    |
| Noticia ULPGC Cultura  Tipo de migración  Manual  T  Crupo administrator                                                                                                    | T                                                                                                    |
| Interie ULPGC Cultura Inpo de migración Manual Grupo administrator DOCUMENTOS ADJUNTOS F                                                                                                    | ۲<br>RIVADOS                                                                                                    |
| Interiela ULPGC Cultura Tipo de migración Manual  Crupo administrator  DOCUMENTOS ADJUNTOS F Documentos sólo visibles pa                                                                                                    | RIVADOS<br>Hra usuarios con el rol jec-visor                                                                                                    |
| Neticia ULRGC Cultura<br>Tipo de migración<br>Manual V<br>Grupo<br>administrator<br>DOCUMENTOS ADJUNTOS F<br>Documentos sólo visibles pa<br>Añadir archivo nuevo                                                                                                    | ▼<br>RIVADOS<br>ra usuarios con el rol jec-visor                                                                                                    |
| Neticia ULPGC Cultura  Fipo de migración Manual  Grupo adminitarator  DOCUMENTOS ADJUNTOS F Documentos sólo visibles pa Añadir archivo nuevo va, Abrir archivos del servido  Calocalere anthun humo                                                                                                    | RIVADOS<br>rra usuarios con el rol jec-visor<br>rr                                                                                                    |
| Neticia ULPGC Cultura  Tipo de migración Manual  Grupo administrator  DOCUMENTOS ADJUNTOS F Documentos sólo visibles pa Añadir archivo nuevo Va Abrir archivos del servido  Seleccionar archivo silena ser moro                                                                                                    | RIVADOS<br>Ira usuarios con el rol jec-visor<br>Ir<br>n archseiecolonado<br>Subir al servidor<br>so une 2 MB                                                                                                    |
| Neticia ULPGC Cultura  Tipo de migración Manual  Grupo administrator  DOLUMENTOS ADJUNTOS F Documentos sólo visibles pa Afadir archivo nuevo  Q. Abrir archivo nuevo  Q. Abrir archivos del servido  Seleccionar archivo Los archivos delsan ser manon Tipos de archivo parmitidos:                                                                                                    | RIVADOS<br>ra usuarios con el rol jec-visor<br>r<br>n archiseleccionado<br>Subir al servidor<br>as qua 2 MI.<br>se qua 2 MI.<br>se qua 2 MI.                                                                                                    |
| Neticia ULPGC Cultura Tipo de migración<br>Manual  Grupo administrator DOCUMENTOS ADJUNTOS F Documentos sólo visibles pa Añadir archivos del servido (s, Abrir archivos del servido Seleccionar archivos del servido Los archivos deban ser manor Tipos de archivos permitidos: te                                                                                                    | RIVADOS<br>ra usuarios con el rol jec-visor<br>r<br>n aroniseleccionado<br>Subir al servidor<br>s que 2 MIL<br>at pelf doc docx xls xlsx ppt pptx.                                                                                                    |
| Interies ULPGC Culturs  Tipo de migración Manual  Tipo de migración Manual  Crupo administrator  DOCUMENTOS ADJUNTOS F Documentos sólo visibles pa Añadir archivos AdJuntos e Seleccionar archivos del servido Seleccionar archivos del servido Seleccionar archivos permitidos e ulpas archivos permitidos e Unado archivos permitidos e                                                                                                    | RIVADOS       rra usuarios con el rol jec-visor       ur       n archiseleccionado       Subir al servidor       as que 2 MR.       xt pelf doc docx xls xlsx ppt pptx.                                                                                                    |
| Intericia ULRGC Cultura Impo de migración Manual  Crupo administrator  DOCUMENTOS ADJUNTOS F Documentos sólo visibles pa Añadir archivo nuevo va, Abrir archivos del servido Seleccionar anchivo ningo Los archivos deban ser manon Tipos de archivo parmitidos: t oles vista usuario anónimo                                                                                                    | RivADOS         tra usuarios con el rol jec-visor         ir         n archi seleccionado         Subir al servidor         st pad doc docx xls xlsx ppt pptx.                                                                                                    |
| Noticia ULPGC Cultura  Fipo de migración Manual  Grupo administrator  DOCUMENTOS ADJUNTOS F  DOCUMENTOS sólo visibles pa  Añadir archivo nuevo vg. Abrir archivos del servido  Seleccionar archivo Ningu Los archivo behan ser menon Tipos de archivo permitidos: t  oles vista usuario andnimo  Opcionas de nuta UBL Ausa automática                                                                                                    | RIVADOS         tra usuarios con el rol jec-visor         ir         n archiseleccionado         Subir al servidor         ss que 2 ME         t palf doc docx xls xlsx ppt pptx.                                                                                                    |
| Noticia ULPGC Cultura  Tipo de migración Manual  Tipo de migración Manual  Documentos sólo visibles pe Añadir archivo nuevo va, Abrir archivos del servido Seleccionar atchivo hvingo Los archivos deban ser manon Tipos de archivo permitidos: t oles vista usuario anonimo Opciones de nuta URL Ansa aduentizo                                                                                                    | RIVADOS         tra usuarios con el rol jec-visor         ir         archiseiecionado       Subir al servidor         seque 2 ML         st pdf doc docx xls xlsx ppt pptx.                                                                                                    |
| Noticia ULPGC Cultura  Fipo de migración Manual  Grupo administrator  DOCUMENTOS ADJUNTOS F Documentos sólo visibles pr Añadir archivo nuevo va, Abrir archivos del servido Seleccionar archivo Ningo Los archivo deban ser manon Tipos de archivo permitidos: t  olos vista usuario andnimo  Opciones de vuta URL Altas automático  Mata adiguata Usuano valera por dáveto                                                                                                    | RIVADOS         ra usuarios con el rol jec-visor         r         archiseleocionado         Subir al servidor         es que 3 MB.         et part doc docx xls xlsx ppt pptx.                                                                                                    |
| Noticia ULPGC Cultura      Fipo de migración Manual     ▼      Grupo      administrator      DOCUMENTOS ADJUNTOS F      Documentos sólo visibles pr      Añadir archivo nuevo     v, Abrir archivos del servido      Seleccionar archivo Ningo Los archivo debin ser manon     Tipos de archivo permitidos: t      oles vista      usuario andnimo      Opciones de ruta URL      Altas automático      Mata dejuetas      Vando valeras por dafueto      Información de la revisión                     |                                                                                                    |
| Neticia ULPGC Cultura      Fipo de migración     Manual     ▼      Grupo     administrator      DOCUMENTOS ADJUNTOS F     Documentos sólo visibles pa     Añadir archivo nuevo     v. Abrir archivos del servido     Seleccionar archivo   Ningü     Los archiva deban sar menon     Tipos de archivo permitidos: t     oles vista     sustario anchimo     Opciones de ruta URL     Alass automático  Mata ediguetas      Watado valeres por defacto      Información de la revisión     Noava revisión | RIVADOS         RIVADOS         ra usuarios con el rol jec-visor         r         narchiseleccionado         Subir al servidor         as que 2 Mil.         et adec xels xlisx ppt pptx.         V         V         Desmarcar esta opción para crear un allas personalizado debajo. Configurar parones de allas de URLs.         Alias de URL         De forma opcional, aspecifique un URL alternativo por el cuid se puede acceder a este contanido. Por ajemplo, asoba -scences - cuado esciba .na págia acere<br>atel. Use una ruta relativa y no agregue la barra inclinada al final, de lo contrario el alias de URLs.                                                                                                    |
| Neticia ULPGC Cultura  Tipo de migración Manuai  Tipo de migración Manuai  Tupo Grupo administrator  DOLUMENTOS ADJUNTOS F Documentos sólo visibles pr Afadir archivo nuevo Q. Abrir archivo nuevo Q. Abrir archivo nuevo Q. Abrir archivo sdel servido Secionar archivo parmitidos: t Usuario anchimo  Opciones de archivo parmitidos: t Usuado valores por defucto Nueva revisión Nueva revisión Nueva revisión Nueva revisión Nueva revisión Nueva revisión Nueva revisión                            | RIVADOS         RIVADOS         rr a usuarios con el rol jec-visor         rr         n arohiseleccionado         Subir al servidor         s que 2 MIL         et perfectos de aka skax ppt pptx.         V         V         Ø Generar alias de URL automáticos         Desmarcar esta opción para orear un alias personalizado debajo. Configurar patrones de alias de URLs.         Alias de URL         De forma opcional, aspecifique un URL alternativo por el cuál se puede acceder a este contenido. Por ejemplo, escoba-racercar cuado esciba .na págia acertariato. URL no funcionará.                                                                                                    |
| Neticia ULRGC Cultura  Tipo de migración Manual  Tipo de migración Manual  Tupo administrator  DOCUMENTOS ADJUNTOS F Documentos sólo visibles pa Añadir archivo nuevo va, Abrir archivos del servido Selescoinsa rachivo Ningo Los archivos deban ser manono Tipos de archivo permitidos: t  Ones vista Usuano valoras por defucto Notera revisión No enogramado                                                                                                    | RVADOS         rra usuarios con el rol jec-visor         rr         n archiseleccionado         Subir al servidor         ss que 2 ML         st pel doc docx xls xtxx ppt pptx.         V         Cenerar alias de URL automáticos         Desmarcar esta opción para crear un alias personalizado debajo. Configurar parones de alias de URLs.         Alias de URL         De forma opcional, especifique un URL alternativo por el cuál se puede acceder a este contenido. Por ejemplo, esceba «scerca» cuado escibana pága acerco         bio. Use una ruta relativa y no agregue la barra inclinada al final, de lo contrario el alias de URL no funcionarà.                                                                                                    |
| Neticia ULPGC Cultura  Tipo de migración Manual  Tipo de migración Manual  Tipo de migración Manual  Tupo aaminiatrator  Documentos sólo visibles pa Añadir archivo nuevo vg. Abrir archivos del servido Seleccionar archivo Ningo Los archivos archivo parmitidos: t toles vista Usuario andnimo Opciones de nuta URL Alias automático Mata eliquets Usando valores por defecto Información de autoría Por 4281 8735                                                                                    | RIVADOS         rra usuarios con el rol jec-visor         ur         narchiseleccionado         Subir al servidor         ss que 2 MR.         st pelf doc docx sls xlsx ppt pptx.         Image: State and the service of the service of the se |

#### 9.3. Eliminar una página del minisitio

Para eliminar una página del minisitio, se accede a la página y se pincha en la pestaña *"Editar"* (dicha pestaña sólo aparecerá en aquellos contenidos para los que el usuario tenga permiso para gestionar). Una vez en la pantalla de edición, se pulsa en el botón *"Eliminar"*.

|                   | Web institucional             |
|-------------------|-------------------------------|
|                   | Manual                        |
| DE GRAN CANARIA   | Gestión de páginas básicas    |
| ·                 | Última revisión: 22-10-2018   |
| Guardar Guardar y | ocultar Vista previa Eliminar |

#### 9.4. Gestión del menú del minisitio

Normalmente a medida que se crean contenidos para un minisitio se van enlazando al menú desde la propia pantalla de creación de la página. De cualquier modo, se podrá acceder a gestionar el menú asociado al minisitio pinchando en el enlace de la barra superior *"Estructura"*.

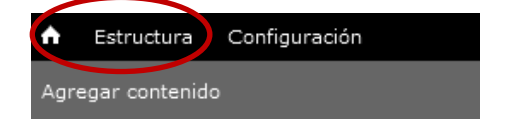

A continuación bastará con pinchar en el enlace *"Menús"* y aparecerá una pantalla con los menús para los que el usuario tenga permiso para gestionar.

| Inici | o » Administración                                                                                           |
|-------|----------------------------------------------------------------------------------------------------|
|       | Menús<br>Añadir nuevos menús a su sitio, editar menús existentes y renombrar o reorganizar enlaces de menús. |

Ahí podrá realizar las acciones siguientes:

- Editar el menú.
- Añadir un enlace.
- Listar enlaces: Para modificar o eliminar alguno.
- También permitirá la reordenación de los mismos mediante arrastre con el ratón (accediendo a *"listar enlaces"*).

| listar  | editar | añadir |
|---------|--------|--------|
| enlaces | menú   | enlace |

| UNIVERSIDAD DE LAS PALMAS<br>DE GRAN CANARIA | Web institucional           |
|----------------------------------------------|-----------------------------|
|                                              | Manual                      |
|                                              | Gestión de páginas básicas  |
|                                              | Última revisión: 22-10-2018 |

#### 10. Imagen de fondo en el título de página

NOTA: Esta función solo está disponible para usuarios con privilegios (especiales).

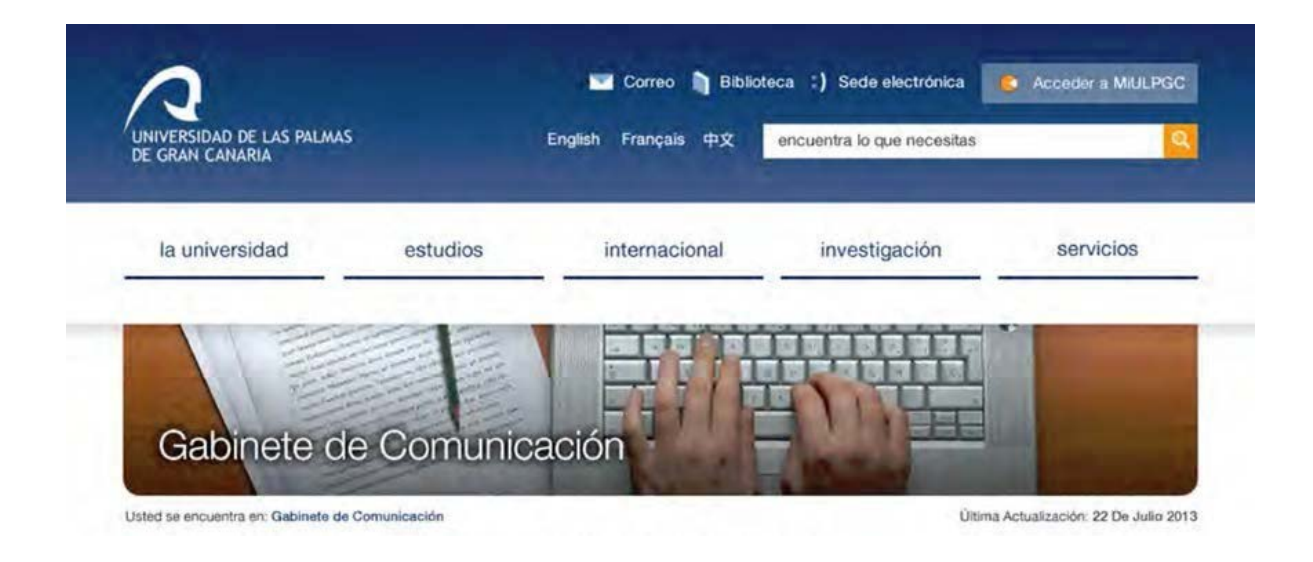

Se puede añadir una imagen como fondo del título de una página básica. Para utilizar esta opción tenemos que ir a la edición de la página y en la ventana bajo el título, encontraremos con la denominación "imagen de fondo en título" un botón que nos permite seleccionar un archivo de imagen y subir al servidor. Al subir la imagen al servidor dispondremos de una opción para elegir el área de la que se pondrá como fondo.

La imagen deberá de tener unas medidas mínimas de 960 x 125 píxeles. Si supera estas dimensiones, hay que seleccionar el área de la imagen que se mostrará en la página web.

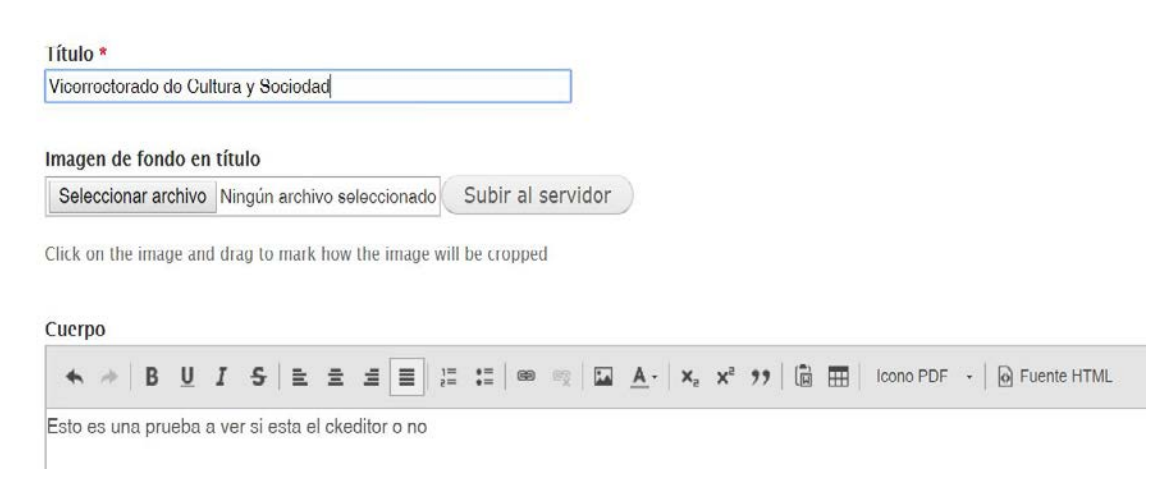